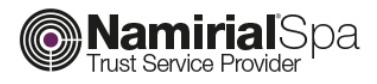

# Istruzioni Rinnovo Certificati

Servizi di Certificazione e Marcatura Temporale

Categoria Redatto da Verificato da Approvato da CA Gabriele Bocchini Gabriele Bocchini Gabriele Bocchini Codice Documento Nota di riservatezza Versione Data di emissione NAM-RINNOVO-FD Documento Riservato 1.0 08/09/2017

Namirial S.p.A.

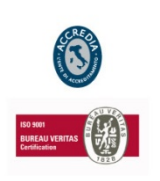

#### Namirial S.p.A.

Sede legale, direzione e amministrazione 60019 Senigallia (AN) - via Caduti sul Lavoro, 4 C.F./ISCR. REG. IMPR. ANCONA N.02046570426 - P.I. IT02046570426 - CAP. SOC. € 6.500.000,00 i.v. Tel. 07163494 s.a. - Fax 199.418016 - info@namirial.com - www.namirial.com

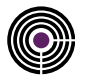

- Questa pagina è lasciata intenzionalmente in bianco -

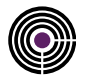

## **RINNOVO CERTIFICATI DI FIRMA DIGITALE**

## **1 PASSI DA SEGUIRE PER IL RINNOVO DEI CERTIFICATI**

 Con il dispositivo inserito, aprire il software Firma Certa, cliccare su Strumenti > Rinnovo Certificati, Verrà visualizzata una finestra in cui leggere e confermare le clausole vessatorie.

| File | Strumenti Modulistica Help                                |   | _   |  |
|------|-----------------------------------------------------------|---|-----|--|
|      | Attiva dispositivo di firma                               |   | E   |  |
| 944  | Visualizza certificati contenuti nel dispositivo di firma |   |     |  |
| Firr | Verifica dispositivo di firma                             |   |     |  |
|      | Cambio PIN                                                |   |     |  |
|      | Sblocca dispositivo di firma                              |   |     |  |
|      | Rinnovo certificati                                       |   |     |  |
|      | Firma Certa Protect                                       |   | I   |  |
|      | Firma grafometrica                                        | > | I 1 |  |
|      |                                                           |   |     |  |
|      | Opzioni                                                   |   | J   |  |
|      | Opzioni                                                   | _ | J   |  |
|      | Opzioni                                                   |   | J   |  |
|      | Opzioni                                                   |   | ]   |  |

#### N.B:

- Prima di effettuare la procedura di rinnovo, verificare che il software firma certa sia aggiornato all'ultima versione, dalla **Barra di Strumenti > Help > Verifica Aggiornamenti.**
- Nel caso in cui non sia installato, partirà un download automatico di FirmaCerta Device Manager.

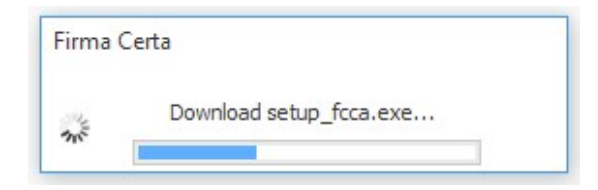

- Se nel menu a tendina non è presente la voce Rinnovo Certificati, <u>scaricare e installare</u> <u>FirmaCerta Device manager</u> all'indirizzo: <u>www.firmacerta.it</u>, nella sezione DOWNLOAD -> SOFTWARE DEVICE MANAGER.

2. Cliccare sul pulsante **AVANTI** per accedere all'interfaccia di rinnovo (figura sotto):

| zioni Strumenti Aiuto     |                                          |            |
|---------------------------|------------------------------------------|------------|
|                           | 3 Codice dispositivo                     |            |
| 📃 Selezione dispositivo 🗲 | 2444801900000019                         |            |
|                           | Certificato                              | Scadenza   |
| MSSTST81A01A271B/22010    | 00009005025.oBYux5/prw+KhLVS/6cQ7XlqYH4= | 09/04/2016 |
| COGNOME NOME              | •                                        | 09/04/2016 |
|                           | 4                                        |            |
|                           | -                                        |            |
|                           |                                          |            |
|                           |                                          |            |
| 📿 Rinnova certificati     |                                          |            |
|                           | 5                                        | X Chiudi   |

### 3. Cliccare su SELEZIONE DISPOSITIVO.

- 4. Inserire il *PIN* del dispositivo e premere il tasto *OK*. Verrà visualizzato il certificato di Firma Qualificata da rinnovare.
- Cliccare su *RINNOVA CERTIFICATI*. A questo punto, il tool proporrà di visualizzare e firmare un PDF informativo. Selezionare *OK* quando richiesto, per effettuare l'operazione di firma.

Attendere il completamento della procedura di rinnovo.